## 2.1\_rifiuto\_incarico

💄 Author: Eliana Rappa

Updated: a year ago

## **Rifiutare un incarico**

Cliccare su 'Rifiuta' o altrimenti su 'Dettagli' per aprire le informazioni dell'incarico

| JAROWA                                                                                                    |                                                                                |                                 | Ç                                   | Panoramica Incarichi<br>Accertatore utente test | ~        |
|----------------------------------------------------------------------------------------------------|--------------------------------------------------------------------------------|---------------------------------|-------------------------------------|-------------------------------------------------|----------|
| Nuove richieste (1)                                                                                                    |                                                                                |                                 |                                     | :=                                              | <b>8</b> |
| Case Id<br>P-012A-20-51430 36QA521030<br>MANDANY<br>Zurich reparto Accertatori<br>Servico<br>Accertamento di primo Iv<br>All<br>CONTRANTI<br>Tatiana Caldarelli |                                                                                |                                 |                                     |                                                 |          |
| Milano Accertat                                                                                                    | Dettagli                                                                       |                                 |                                     |                                                 |          |
|                                                                                                    | Ordina per: Dat                                                                | a dell'ultima azione            |                                     |                                                 |          |
| Tipo di incarico: Tutti v Direzione dell'in                                                                                                    | carico: Tutti 🗸 Stato: 12 🗙                                                    | Utente: Accertatore utente test | Attività: Tutti     Attività: Tutti | i tutti i filtri                                |          |
| Codice incarico<br>Servizio                                                                                                    | Stato                                                                          | Mandante o fiduciario           | Terze parti                         | Attività & avvisi                               |          |
| → P-012A-20-51429.36.QA521029<br>All_Accertamenti socio economici                                                                                               | ACCETTATO<br>Il fiduciario ha accettato la richiesta.<br>Aggiornato: 27/6/2023 | Zurich reparto Accertatori      | CONTRAENTE<br>Amelia Ricciardi      | :                                               |          |
| P-012A-20-51428 36 QA521028                                                                                                    | ACCETTATO<br>Il fiduciario ha accettato la richiesta.                          | Zurich reparto Accertatori      | CONTRAENTE<br>Armando Vitale        | :                                               |          |

Qualora si sia premuto 'Dettagli', cliccare su "Rifiuta richiesta" in fondo alla pagina.

| Servezio. Accertamento di primo livello / All  Dati chiave Sinistro no. P-012A-20-51430 36QA521030 Data incarico 14/9/2023 Nome compagnia Santarazzini sas Nome liquidatore Toni Masciallo Nome agenzia XXX-XXXX Codice agenzia XXX-XXXX Codice agenzia |
|----------------------------------------------------------------------------------------------------|
| Dati chiave Sinistro no.<br>P-012A-20-51430 36QA521030<br>Data incarico<br>14/9/2023<br>Nome compagnia<br>Santarazzini sas<br>Nome iquidatore<br>Toni Masciallo<br>Nome agenzia<br>XXX-XXXX<br>Codice agenzia                                           |
| ^^^*                                                                                                    |

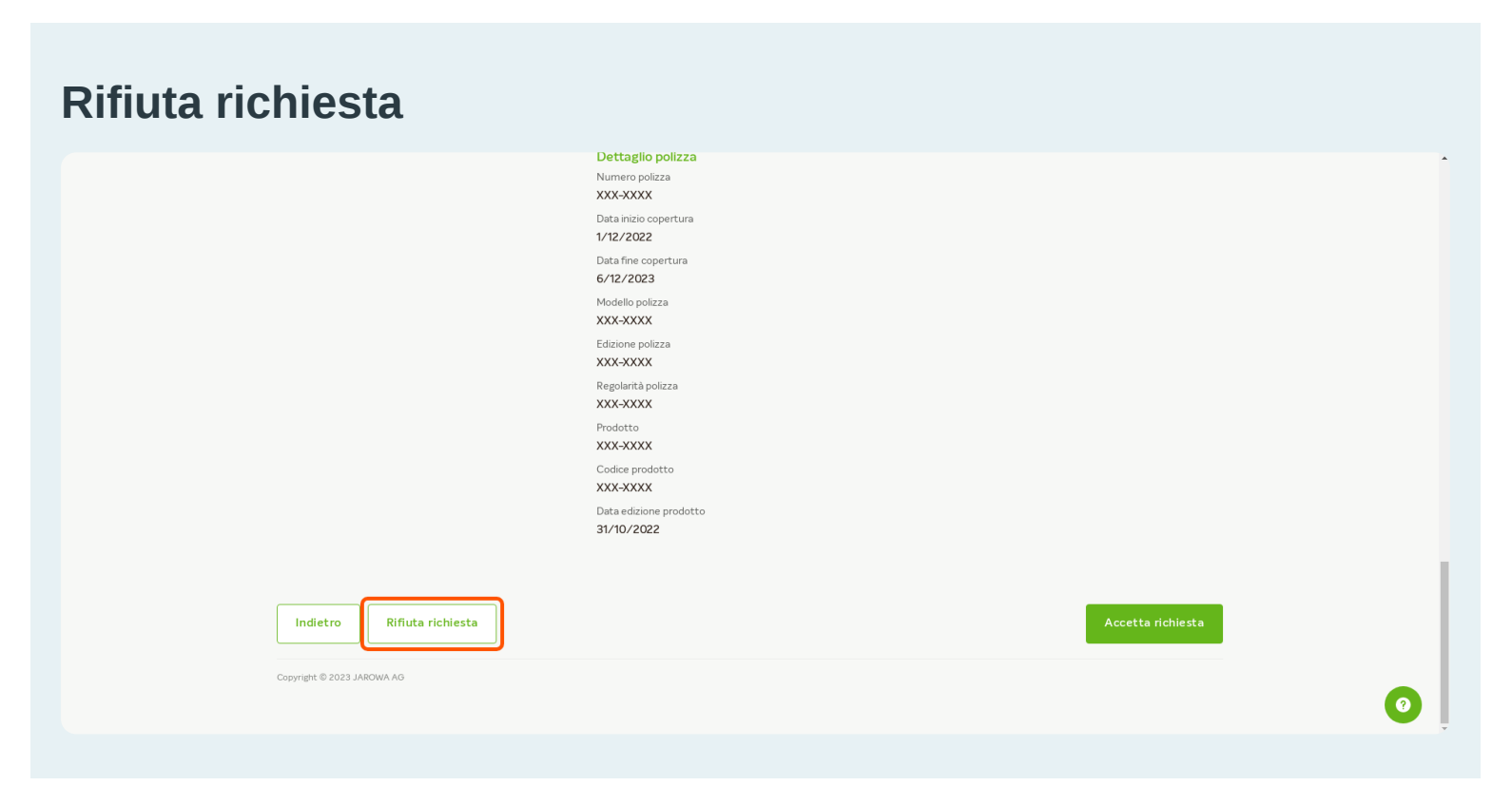

## Indicare il motivo per il quale si desidera rifiutare la richiesta

Dopo aver scelto il motivo del rifiuto, convalidarlo cliccando il tasto 'Conferma'

| · JAROWA                                                                                                    |                                                                                                    |
|----------------------------------------------------------------------------------------------------|----------------------------------------------------------------------------------------------------|
|                                                                                                    | Desideri davvero rifiutare la richiesta?                                                                              |
| <b>Mandante</b><br>Zurich reparto Accertatori ف<br>Via Giovanni Antonio Amadeo A Utante<br>Milano, Lombardia, IT و + 39 335<br>@ enable: | In caso di rifiuto dell'incarico, il mandante verrà informato e la decisione sarà<br>irrevocable.<br>Motivo rifiuto * |
| Servizio - Accertamento di primo livello / All                                                                                           | Indisposizione Mancanza authority economica                                                                           |
| Dati chiave                                                                                                    | Annulla Conferma                                                                                                    |
|                                                                                                    | Nome compagnia Santarazzini sas Nome liquidatore Taul Marchane                                                        |

## Confermare il rifiuto della richiesta

| JAROWA                                                                                         |                                                                                                   |
|------------------------------------------------------------------------------------------------|---------------------------------------------------------------------------------------------------|
|                                                                                                | Desideri davvero rifiutare la richiesta?                                                          |
| Mandante                                                                                       | In caso di rifuto dell'incarico, il mandante verrà informato e la decisione sarà<br>irrevocabile. |
| Zurich reparto Accertatori 소<br>Via Giovanni Antonio Amadeo 유 Utente r<br>Mice a Lemberto III. | Motivo rifiuto *  Prezzo per contratto                                                            |
| enable :<br>@ enable :                                                                         | Doppio incarico  Eccesso incarichi pendenti                                                       |
| Servizio: Accertamento di primo livello / All                                                  | Ferie Indisposizione Mancanza authority economica                                                 |
| Dati chiave                                                                                    |                                                                                                   |
|                                                                                                |                                                                                                   |
|                                                                                                | Nome compagna<br>Santarazzini sas<br>Nome liquidatore<br>Tert Nersi IIIa                          |

L`incarico rifiutato, non sarà più visibile nella sezione 'Panoramica incarichi'

| JAROWA                                                                              |                                                                                         |                                                        | Ç                                 | Panoramica Incarichi<br>Accertatore utente test |
|-------------------------------------------------------------------------------------|-----------------------------------------------------------------------------------------|--------------------------------------------------------|-----------------------------------|-------------------------------------------------|
| Dashboard                                                                           |                                                                                         |                                                        |                                   |                                                 |
| Q Cerca  Tipo di incarico: Tutti      Direzione dell'in                             | Ordina per: Dat                                                                         | a dell'ultima azione X Utente: Accertatore utente test | Attività: Tutti     Simu ov       | i tutti i filtri                                |
| Codice incarico<br>Servizio                                                         | Stato                                                                                   | Mandante o fiduciario                                  | Terze parti                       | Attività & avvisi                               |
| P-012A-20-51429 36 QA521029<br>All Acceptamenti socio economizi                     | ACCETTATO<br>Il fiduciario ha accettato la richiesta.<br>Aggiornato: 27/6/2023          | Zurich reparto Accertatori                             | contraente<br>Amelia Ricciardi    | :                                               |
| → P-012A-20-51428 36QA521028<br>All. Accertamenti socio economici                   | ACCETTATO<br>Il fiduciario ha accettato la richiesta.<br>Aggiornato: 27/6/2023          | Zurich reparto Accertatori                             | CONTRAENTE<br>Armando Vitale      | :                                               |
| → P-012A-20-51427 36QA521027<br>All. Accertamenti socio economici                   | CONCLUSIONE INIZIATA<br>Rapporto conclusivo avviato.<br>Aggiornato: 27/6/2023           | Zurich reparto Accertatori                             | CONTRAENTE<br>Biagio Scarlatta    | Inserisci                                       |
| $\rightarrow \frac{P-012A-20-51423 \ 36 \ QA521023}{All. \ Acquisizione \ verbali}$ | COMPLETATO<br>L'incarico è stato concluso.<br>Aggiornato: 27/6/2023                     | Zurich reparto Accertatori                             | contraente<br>Xenia Martini       | :                                               |
| → P-012A-20-51425 36QA521025<br>All. Antifrode / secondo livello                    | CONCLUSIONE RICHIESTA<br>Il rapporto conclusivo è stato inoltr<br>Aggiornato: 27/6/2023 | Zurich reparto Accertatori                             | contraente<br>Alessia Antonellini | <b>P</b> :                                      |
| → P-012A-20-51424 36 QA521024<br>All. Acquisizione verbali                          | CONCLUSIONE INIZIATA<br>Rapporto conclusivo avviato.<br>Aggiornato: 27/6/2023           | Zurich reparto Accertatori                             | CONTRAENTE<br>Leonardo Dinota     | Inserisci                                       |
| → P-012A-20-51422 36QA521022<br>All. Accertamento di primo livello                  | ACCETTATO<br>Il fiduciario ha accettato la richiesta.<br>Aggiornato: 27/6/2023          | Zurich reparto Accertatori                             | CONTRAENTE<br>Marta Scagliatello  | <b>9</b> :                                      |